# intelbra*s*

Guia de instalação VIP 54100

# intelbra*s*

#### Modelo VIP S4100

Parabéns, você acaba de adquirir um produto com a qualidade e segurança Intelbras.

A câmera IP Intelbras VIP S4100 fornece uma solução completa para Vigilância, Monitoramento de video remoto, Transmissão em tempo real pela internet e etc. Com ela, é possível realizar reuniões remotas de negócios, treinamentos educacionais e/ou profissionais. Sua instalação e gerenciamento podem ser feitos através de interface web de forma rápida e fácil.

## Índice

| 1. Produto                             | 5  |
|----------------------------------------|----|
| 2. Instalação                          | 5  |
| 2.1. Instalação do Software IP-UTILITY | 7  |
| Termo de garantia                      | 12 |

### 1. Produto

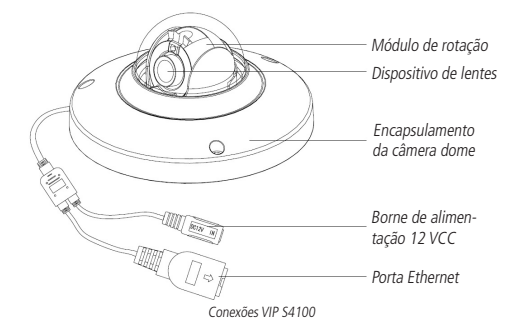

### 2. Instalação

Para a instalação do dispositivo siga o procedimento:

- Cole o gabarito de furação em uma superfície estável da parede ou do teto;
- Retire, utilizando a chave L que acompanha o produto, os três parafusos de fixação da capa externa;
- Fixe o suporte utilizando os parafusos e buchas que acompanham o produto, obedecendo às indicações das setas e a palavra TOP, para alinhar corretamente a câmera de acordo com o gabarito e as furações;

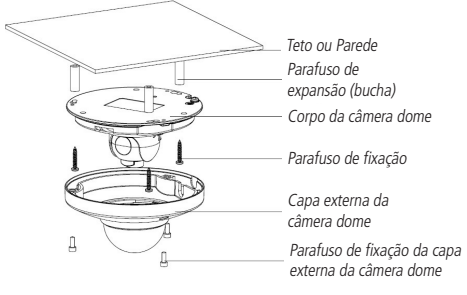

Visão detalhada VIP S4100

 Afrouxe os dois parafusos da estrutura de rotação da lente. NÃO OS RETIRE, apenas afrouxe-os um pouco para que seja possível realizar o ajuste do ângulo de visão;

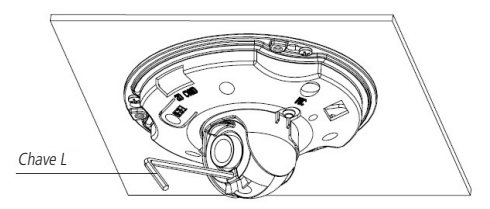

Ajustes VIP S4100

- 5. Para finalizar, alinhe e parafuse a capa externa;
- 6. Certifique-se de que seu switch esteja devidamente ligado;
- Verifique se o seu computador está ligado ao switch através de um cabo Ethernet;

- Conecte uma das extremidades do cabo de rede na porta Ethernet do switch e a outra extremidade na porta Ethernet do dispositivo;
- Conecte a fonte de alimentação na entrada de energia de seu dispositivo, conforme figura a seguir:

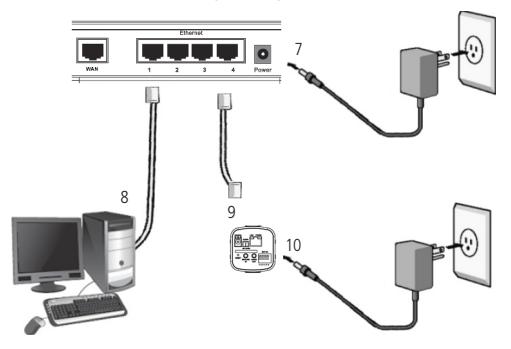

#### 2.1. Instalação do Software IP-UTILITY

1. Insira o CD no compartimento e abra-o em seu computador;

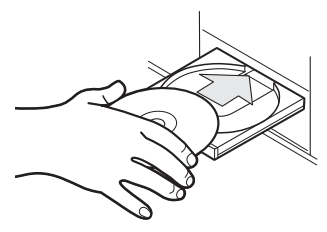

Inserção de CD de instalação da câmera

 Aguarde o CD executar-se automaticamente, caso isto não ocorra dê um duplo clique nele e no ícone do IP-Utility;

| Unidade de DVD-RW (D:)                          |                    |                   |            |          |                                |         |             | 1   | . 8         | x |
|-------------------------------------------------|--------------------|-------------------|------------|----------|--------------------------------|---------|-------------|-----|-------------|---|
|                                                 |                    |                   |            |          | ▼ 🔯 Pesquisar Bonjour v1.0.0.4 |         |             | _   |             |   |
| Organizar • Incluir na biblioteca •             | Compartilhar com • | Gravar Nova pasta |            |          |                                |         | 100         | • [ | 1 6         | , |
| 🗉 😭 Favoritos                                   | Nome *             | Data de modificaç | Tipo       | Tamanho  |                                |         |             |     |             |   |
| 19 🚃 BibSotecas<br>19 🐙 Computador<br>19 🗣 Rede | 🔏 🕈 Usiky          | 29/12/2011 13:26  | Aplicativo | 3.262 KB |                                |         |             |     |             |   |
| 1 item                                          |                    |                   |            |          |                                | PT + Do |             | 10: | 52          |   |
| A Iniciar                                       |                    |                   |            |          |                                | PT a 🚘  | <b>a</b> () | 10: | 52<br>(2012 |   |

 Será apresentada a página de boas vindas do software IP-Utility, conforme a imagem a seguir;

| 8                                                                            | x                                                                     |  |  |  |  |  |
|------------------------------------------------------------------------------|-----------------------------------------------------------------------|--|--|--|--|--|
| intelbraz                                                                    | Instalador Câmeras VIP                                                |  |  |  |  |  |
| Bem Vindo!                                                                   |                                                                       |  |  |  |  |  |
| Você acaba de adquirir<br>Intelbras. Este Instalad<br>das Câmeras VIP Intelb | r um produto com qualidade<br>or vai auxiliar na localização<br>ıras. |  |  |  |  |  |
|                                                                              | Próximo                                                               |  |  |  |  |  |

Tela inicial do Intelbras IP Utility

 Clique em Próximo para prosseguir após certificar-se que todos os requisitos enumerados estejam confirmados;

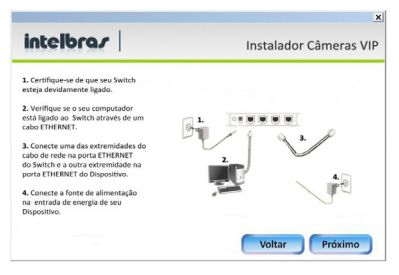

Tela de requisitos de instalação do Intelbras IP Utility

 Clique em Próximo para prosseguir. A tela a seguir lista todas as câmeras IPs Intelbras que se encontram na mesma rede física em que seu computador esta conectado.

| 0   | Os dispositiv | os abaixo estão  | instalados em su | a rede: |
|-----|---------------|------------------|------------------|---------|
| NL. | Enderego IP   | Endereço MAC     | Nome Modelo      |         |
| 1   | 10.1.22.82    | aci81:12:b1:a0   | VEP CB 1M        |         |
| 2   | 10.1.22.79    | aci81:12ca:24.9f | VEP DM IMERUP    |         |
| 3   | 10.1.22.83    | 00:12:81:00:3    | V2P DHQHQX/F     |         |
|     |               |                  |                  |         |
|     |               |                  |                  |         |

Lista de câmeras encontradas do Intelbras IP Utility

Caso deseje verificar as informações que constam na tela anterior clique em Voltar.

Esta tela apresenta 3 parâmetros de cada câmera encontrada: Endereço IP, Endereço MAC e Nome do Modelo Intelbras. Caso não sejam listadas as câmeras na tela clique em Procurar para que o software busque pelas câmeras na rede.

#### Autenticação

- Para acessar o dispositivo na página web dê um duplo clique na câmera desejada;
- O navegador Internet Explorer<sup>®</sup> será aberto e aparecerá a tela de acesso a interface da câmera. O usuário e senha padrão do administrador são respectivamente admin/admin.

| MULBRAS - Windows Internet Explorer                                                                                                    |                                                                                                    |   |                                             | _ # X           |
|----------------------------------------------------------------------------------------------------|----------------------------------------------------------------------------------------------------|---|---------------------------------------------|-----------------|
| 00. R Hay /                                                                                                    |                                                                                                    |   | 💌 🐽 🗶 🖓 Google                              | P -             |
| 👷 Favoritos   🏫 🔂 Partiel 🔊 INTELERIS                                                                                                    |                                                                                                    |   |                                             |                 |
| The Installation of the Installation of the In |                                                                                                    |   | 💁 = 🔯 - 🖾 🛞 = Pigina * Septem               | pr feranopr 💓 * |
|                                                                                                    |                                                                                                    |   |                                             |                 |
|                                                                                                    |                                                                                                    |   |                                             |                 |
|                                                                                                    |                                                                                                    |   |                                             |                 |
|                                                                                                    |                                                                                                    |   |                                             |                 |
|                                                                                                    |                                                                                                    |   |                                             |                 |
|                                                                                                    |                                                                                                    |   |                                             |                 |
|                                                                                                    |                                                                                                    |   |                                             |                 |
|                                                                                                    | 1 A A                                                                                                    | 6 |                                             |                 |
|                                                                                                    | intelbro.r Acres Web                                                                                                    |   |                                             |                 |
|                                                                                                    | and the second second sec |   |                                             |                 |
|                                                                                                    | Nome de Usuário:                                                                                                    |   |                                             |                 |
|                                                                                                    | Sentar                                                                                                    |   |                                             |                 |
|                                                                                                    |                                                                                                    |   |                                             |                 |
|                                                                                                    | Luga Canolar                                                                                                    | _ |                                             |                 |
|                                                                                                    |                                                                                                    |   |                                             |                 |
|                                                                                                    |                                                                                                    |   |                                             |                 |
|                                                                                                    |                                                                                                    |   |                                             |                 |
|                                                                                                    |                                                                                                    |   |                                             |                 |
|                                                                                                    |                                                                                                    |   |                                             |                 |
|                                                                                                    |                                                                                                    |   |                                             |                 |
|                                                                                                    |                                                                                                    |   |                                             |                 |
|                                                                                                    |                                                                                                    |   |                                             |                 |
|                                                                                                    |                                                                                                    |   |                                             |                 |
|                                                                                                    |                                                                                                    |   |                                             |                 |
| Concluide                                                                                                    |                                                                                                    |   | Streament local (Mode Pretagide: Desativado | Ca - 4,200 - /  |

Caixa de diálogo para autenticação

3. Em alguns casos, ao primeiro acesso à câmera VIP, será solicitado a permissão de execução do ActiveX. Realize a permissão (para maiores informações consulte o manual) e execução deste complemento conforme a imagem a seguir:

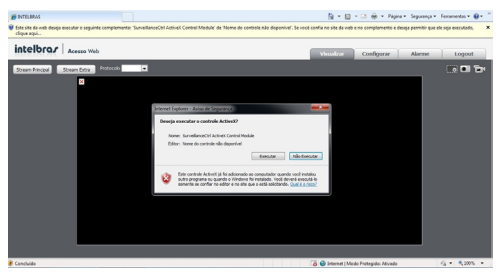

Permissão de execução do controle Activex

 Após a autenticação seu acesso estará livre para utilizar as funções e configurações da câmera IP Intelbras VIP S4100 através da página web.

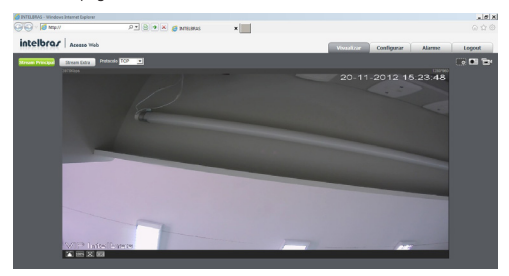

Página principal de visualização

### Termo de garantia

Para a sua comodidade, preencha os dados abaixo, pois, somente com a apresentação deste em conjunto com a nota fiscal de compra do produto, você poderá utilizar os benefícios que lhe são assegurados.

| Nome do cliente:       |              |
|------------------------|--------------|
| Assinatura do cliente: |              |
| Nº da nota fiscal:     |              |
| Data da compra:        |              |
| Modelo:                | N° de série: |
| Revendedor:            |              |

Fica expresso que esta garantia contratual é conferida mediante as seguintes condições:

1. Todas as partes, peças e componentes do produto são garantidos contra eventuais defeitos de fabricação que porventura venham a apresentar, pelo prazo de 1 (um) ano, sendo este prazo de 3 (três) meses de garantia legal mais 9 (nove) meses de garantia contratual, contado a partir da data de entrega do produto ao Senhor Consumidor, conforme consta na nota fiscal de compra do produto, que é parte integrante deste Termo em todo território nacional. Esta garantia contratual implica na troca gratuita das partes, peças e componentes que apresentarem defeito de fabricação, além da mão-de-obra utilizada nesse reparo. Caso não seja constatado defeito de fabricação, e sim defeito(s) proveniente(s) de uso inadequado, o Senhor Consumidor arcará com estas despesas.

- 2. Constatado o defeito, o Senhor Consumidor deverá imediatamente comunicar-se com o Serviço Autorizado mais próximo que consta na relação oferecida pelo fabricante somente estes estão autorizados a examinar e sanar o defeito durante o prazo de garantia aqui previsto. Se isto não for respeitado esta garantia perderá sua validade, pois o produto terá sido violado.
- 3. Na eventualidade do Senhor Consumidor solicitar o atendimento domiciliar, deverá encaminhar-se ao Serviço Autorizado mais próximo para consulta da taxa de visita técnica. Caso seja constatada a necessidade da retirada do produto, as despesas decorrentes, transporte, segurança de ida e volta do produto, ficam sob a responsabilidade do Senhor Consumidor.
- 4. A garantia perderá totalmente sua validade se ocorrer qualquer das hipóteses a seguir: a) se o defeito não for de fabricação, mas sim, ter sido causado pelo Senhor Consumidor ou terceiros estranhos ao fabricante; b) se os danos ao produto forem oriundos de acidentes, sinistros, agentes da natureza (raios, inundações, desabamentos, etc.), umidade, tensão na rede elétrica (sobretensão provocada por acidentes ou flutuações excessivas na rede), instalação/uso em desacordo com o Manual do Usuário ou decorrente do desgaste natural das partes, peças e componentes; c) se o produto tiver sofrido influência de natureza química, eletromagnética, elétrica ou animal (insetos, etc.); d) se o número de série do produto houver sido adulterado ou rasurado; e) se o aparelho houver sido violado.

Sendo estas condições deste Termo de Garantia complementar, a Intelbras S/A reserva-se o direito de alterar as características gerais, técnicas e estéticas de seus produtos sem aviso prévio.

O processo de fabricação deste produto não está coberto pelo sistema de gestão ambiental da Intelbras.

Todas as imagens deste manual são ilustrativas.

# intelbra*s*

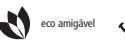

uma das melhores empresas para se trabalhar

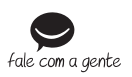

Suporte a clientes: (48) 2106 0006 Contato e chat: www.intelbras.com.br/suporte Sugestões, reclamações e rede autorizada: 0800 7042767

Intelbras S/A – Indústria de Telecomunicação Eletrônica Brasileira Rodovia BR 101, km 210 - Área Industrial - São José/SC - 88104-800 01.14 www.intelbras.com.br Origem: China